# ATON

## **АТОЛ FPrint-90AK**

Контрольно-кассовая техника

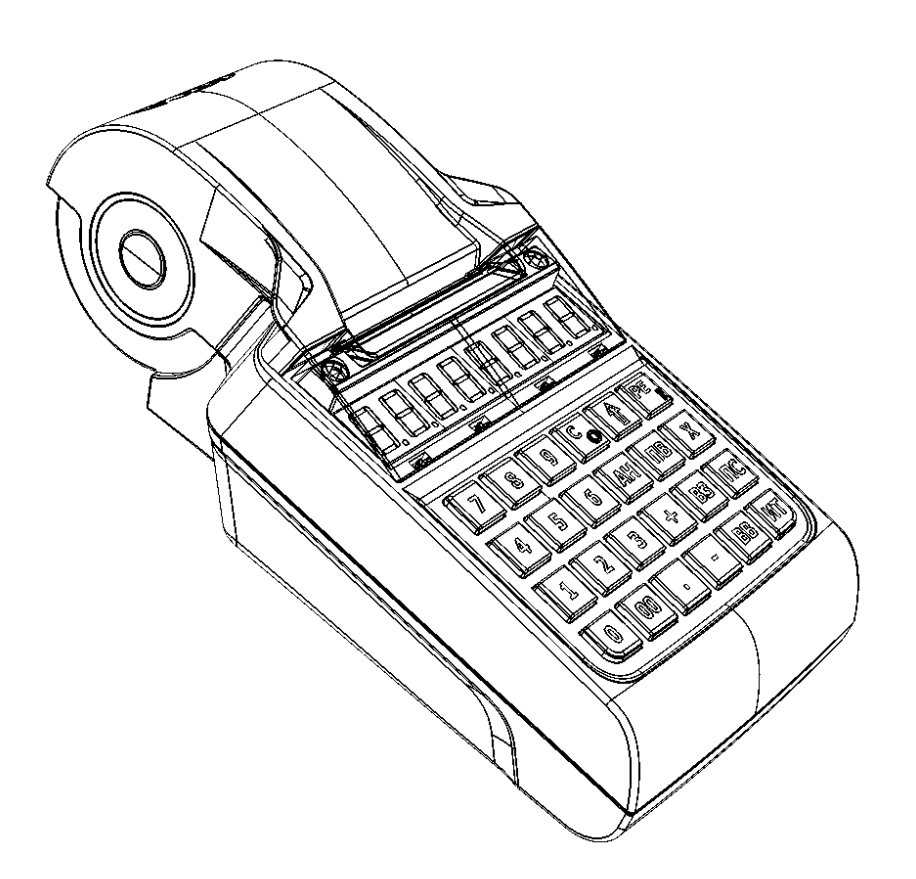

## Режим ЦТО

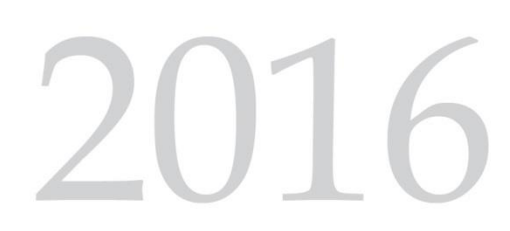

### Содержание

| Введение                                     | 3 |
|----------------------------------------------|---|
| Вход в режим ЦТО                             | 3 |
| Изменение пароля доступа к режиму ЦТО        | 3 |
| Настройка времени Т и режимов работы изделия | 3 |
| Печать информации о режимах                  | 4 |
| Восстановление ФП по ЭКЛЗ                    | 4 |
| Закрытие смены в ЭКЛЗ                        | 6 |
| Технологическое обнуление                    | 6 |
|                                              |   |

#### Введение

Данный режим предназначен для сотрудников центра технического обслуживания (ЦТО) и используется для выполнения настройки, программирования изделия (контрольно-кассовой машины **АТОЛ FPrint-90AK**), а также печати информации о настройках изделия на чековой ленте (ЧЛ). В данном режиме также реализована возможность восстановления данных фискальной памяти (ФП) по электронной контрольной ленте (ЭКЛЗ) как то: данные о фискализации, о закрытых сменах, о заводском номере данного экземпляра изделия и т.п.

Далее представлено пошаговое описание каждой из операций с учетом того, что изделие работоспособно, в лоток изделия установлена ЧЛ. В случае работы изделия от аккумулятора, он должен быть заряжен, при работе от сети к изделию должен быть подключен блок питания. Изделие должно быть включено, на дисплее отображен текущий режим ВЫБОР.

#### Вход в режим ЦТО

- 1. Нажать кнопку [6].
- Подтвердить вход в режим ЦТО нажать [X]. На дисплее отобразится запрос ввода пароля доступа к режиму ЦТО <u>–––––</u>.
- 3. Ввести пароль доступа. По умолчанию пароль 0000000 (для ввода пароля по умолчанию можно ввести от одного до восьми символов "0"). Нажать [ИТ]. Изделие перейдет в режим ЦТО, на дисплее отобразится <u>[]-5</u>.

#### Изменение пароля доступа к режиму ЦТО

- 1. Нажать кнопку [1]. На дисплее отобразится запрос ввода нового пароля доступа к режиму П 🛛 🖉.
- 2. Ввести новый пароль (пароль должен состоять из цифр, не более восьми символов).
- 3. Нажать [ИТ] для подтверждения введенного пароля. При этом новый пароль доступа будет сохранен в памяти изделия. На дисплее отобразится <u>[1-6]</u>.

#### Настройка времени Т и режимов работы изделия

Под временем Т подразумевается дата проведения профилактических работ используемого экземпляра изделия. В изделии реализовано два режима работы:

 Мягкий режим работы заключается в том, что по наступлению запрограммированной даты при включении изделие только выводит сообщение-предупреждение о необходимости проведения профилактики:

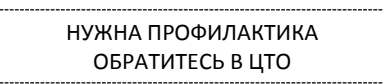

• Жесткий режим работы заключается в том, что по наступлению запрограммированной даты:

1) при включении изделия и после печати суточного отчета с гашением (закрытии смены) будет выведено на печать сообщение-предупреждение и дата:

| НУЖНА ПРОФИЛАКТИКА  |
|---------------------|
| ОБРАТИТЕСЬ В ЦТО    |
| НЕ ПОЗДНЕЕ 15-01-16 |

 а также в изделии будет заблокирован доступ к режиму регистрации, при попытке войти в режим регистрации изделие распечатает сообщение-предупреждение о необходимости проведения профилактики (без указания даты), на дисплее отобразится код ошибки <u>E163-190</u>.

Чтобы запрограммировать время Т и режимы работы в изделии нужно:

- 1. Нажать кнопку [2]. На дисплее слева отобразится 🔡 🛽
- 2. Ввести дату, например, 15–01–16.
- 3. Подтвердить ввод, нажав [ИТ]. На дисплее отобразится запрос ввода номера режима:

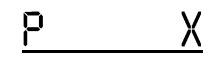

Где Х – текущий режим в изделии:

🛿 – режимы не запрограммированы;

запрограммирован мягкий режим;

- 2 запрограммирован жесткий режим.
- 4. Ввести номер режима работы изделия нажать кнопку [1] или [2], мягкий режим или жесткий режим, соответственно. При вводе других цифр изделие воспроизведет звуковой сигнал.
- 5. Подтвердить ввод, нажав кнопку [ИТ]. При этом на дисплее отобразиться запрос включения/выключения режима 0 П 0.
- 6. Нажать [0] или [1], что соответствует выключению или включению режима соответственно.
- 7. Нажать [ИТ]. На дисплее отобразится <u>[1-6</u>.

#### Печать информации о режимах

Информацию о запрограммированных режимах и датах их включения, можно распечатать на чековой ленте – в режиме ЦТО нажать кнопку [3]. Будет распечатан документ:

| ДАТА | 15-01-16     |
|------|--------------|
|      | РЕЖИМ 1 ХХХХ |
| ДАТА | 15-01-16     |
|      | РЕЖИМ 2 ХХХХ |

Где указана введенная дата и текущее состояние режимов, где ХХХХ – включен или выключен.

#### Восстановление ФП по ЭКЛЗ

Процедура восстановления ФП по данным из ЭКЛЗ проводится в случае установки в корпус изделия новой ФП, по причине аварии старого экземпляра ФП. ЭКЛЗ при этом остается. При восстановлении данных в ФП копируется вся недостающая информация: заводской номер

изделия, параметры фискализации (РНМ, ИНН) и активизации ЭКЛЗ, а также данные обо всех закрытых сменах. Для восстановления данных в ФП нужно:

- 1. Нажать кнопку [4]. При этом на дисплее отобразится запрос ввода пароля налогового инспектора <u>———————.</u>
- 2. Ввести пароль налогового инспектора (по умолчанию пароль 0000000), который состоит из восьми символов. <u>Обязателен ввод всех символов пароля</u>!
- 3. Подтвердить ввод нажатием [ИТ].
- 4. В случае если в ФП и ЭКЛЗ равное количество закрытых смен, то изделие распечатает сообщение:

РАСХОЖДЕНИЙ НЕ НАЙДЕНО!

5. Если в ФП закрытых смен меньше чем в ЭКЛЗ, то информация о закрытых сменах будет скопирована из ЭКЛЗ, при этом на печать будет выедена информация обо всех сменах, которые копируются в ФП (Х – количество закрытых смен в ЭКЛЗ):

| Показание на начало:     |          |                                                                     |
|--------------------------|----------|---------------------------------------------------------------------|
| ЗАКРЫТО СМЕН В ФП: 0     |          | – количество закрытых смен в ФП (в случае новой ФП закрытых смен 0) |
| ЗАКРЫТО СМЕН В ЭКЛЗ: Х   |          | – количество закрытых смен в ЭКЛЗ                                   |
| НОМЕР СМЕНЫ              | 0001     | Информация о первой закрытой смене, копируемой в ФП                 |
| ДАТА В ЭКЛЗ              | 09/01/16 | Дата закрытия первой смены в ЭКЛЗ                                   |
| СУММА В ЭКЛЗ             | 1000     | Сумма выручки за смену в ЭКЛЗ в МДЕ*                                |
| СМЕНА В ФП ЗАКРЫТА       |          | Информация о первой закрытой смене в ФП                             |
| ЗАКРЫТО СМЕН В ФП: 1     |          |                                                                     |
| ЗАКРЫТО СМЕН В ЭКЛЗ: Х   |          |                                                                     |
| номер смены              | 0002     | Информация о второй закрытой смене, копируемой в ФП                 |
| ДАТА В ЭКЛЗ              | 10/01/16 | Дата закрытия второй смены в ЭКЛЗ                                   |
| СУММА В ЭКЛЗ             | 1000     | Сумма выручки за смену в ЭКЛЗ МДЕ*                                  |
| СМЕНА В ФП ЗАКРЫТА       |          | Информация о второй закрытой смене в ФП                             |
| ЗАКРЫТО СМЕН В ФП: 2     |          |                                                                     |
| ЗАКРЫТО СМЕН В ЭКЛЗ: Х   |          |                                                                     |
| l,,,,,,,,,,,,,,,,,,,,,,, |          |                                                                     |
| НОМЕР СМЕНЫ              | 000X     | Информация о последней закрытой смене, копируемой в ФП              |
| ЛАТА В ЭКЛЗ              | 21/01/16 | Лата закрытия последней смены в ЭКЛЗ                                |
| СУММА В ЭКЛЗ             | 1000     | Сумма выручки за смену в ЭКЛЗ МЛЕ*                                  |
| СМЕНА В ФП ЗАКРЫТА       |          | Информация о последней закрытой смене в ФП                          |
| ЗАКРЫТО СМЕН В ФП: Х     |          | По завершению восстановления данных количество закрытых             |
| ЗАКРЫТО СМЕН В ЭКЛЗ: Х   |          | смен в ФП и в ЭКЛЗ будет равным.                                    |
|                          |          |                                                                     |

 МДЕ – минимальная денежная единица (С 01.01.1998 в Российской Федерации 1 МДЕ равна 1 копейке).

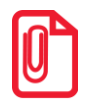

После восстановления данных ФП рекомендуется проконтролировать успешность процедуры. Для этого нужно распечатать документ «Информация о ККМ»:

- 1) Перейти в режим ВЫБОР, нажав [РЕ];
- 2) нажать [00] для перехода в сервисный режим;
- ввести пароль системного администратора (по умолчанию 30);
- 4) подтвердить ввод пароля [ИТ];
- 5) запустить печать документа, нажав [1].

В документе должен быть напечатан заводской номер, информация о фискализации данного экземпляра изделия и ИНН владельца (образец документа смотрите в «Руководстве по эксплуатации»). 6. По завершению восстановления данных ФП на дисплее отобразится <u>[]-6</u>.

#### Закрытие смены в ЭКЛЗ

В случае сбоя в работе ЭКЛЗ, в результате которого смена в ЭКЛЗ не закрылась, необходимо из режима ЦТО закрыть смену в ЭКЛЗ, для этого нужно нажать кнопку [5]. Изделие закроет смену в ЭКЛЗ и распечатает соответствующее сообщение:

СМЕНА В ЭКЛЗ ЗАКРЫТА!

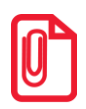

При закрытии смены в ЭКЛЗ из режима ЦТО нужно учитывать, что в изделии смена закрыта не будет, поэтому необходимо провести технологическое обнуление изделия (подробнее смотрите раздел «Технологическое обнуление»).

В случае если смену в ЭКЛЗ невозможно закрыть, то на дисплей будет выведен код ошибки. При этом также нужно провести технологическое обнуление.

#### Технологическое обнуление

Процедура технологического обнуления включает в себя и инициализацию таблиц, и общее гашение всех регистров изделия. Проведение техобнуления реализовано в режиме ЦТО.

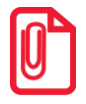

При технологическом обнулении меняется и клише, поэтому после окончания процедуры нужно запрограммировать клише.

Для техобнуления изделия нужно нажать кнопку [6]. На экране при этом отобразится <u>ERRSE.</u> Процедура занимает 5-10 секунд, после чего изделие издаст звуковой сигнал и перейдет в режим ЦТО – на дисплее <u>[]-[</u>.

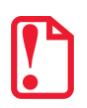

Проведение техобнуления из режима ЦТО нужно использовать в случае неверно выполненной перепрошивки ККМ при открытой смене, в процессе которой был стерт введенный код защиты.

В таком случае после техобнуления нужно сразу, не выключая ККМ, ввести код защиты (код защиты указан в Паспорте ККМ, ввод кода защиты описан в Протоколе). Перезагрузить ККМ, после перезагрузки будет напечатано сообщение о разных итогах смен. Затем закрыть смену согласно Руководству по эксплуатации. Для заметок

## +7 (495) 730–7420 www.atol.ru

Компания АТОЛ ул. Б. Новодмитровская, дом 14, стр. 2, Москва, 127015

## АТОЛ FPrint-90AK Режим ЦТО

Версия документации от 14.07.2016